# **D-Link**<sup>®</sup>

# HD WIRELESS N OUTDOOR CLOUD CAMERA DCS-2332L

КРАТКОЕ РУКОВОДСТВО ПО УСТАНОВКЕ

# КОМПЛЕКТ ПОСТАВКИ

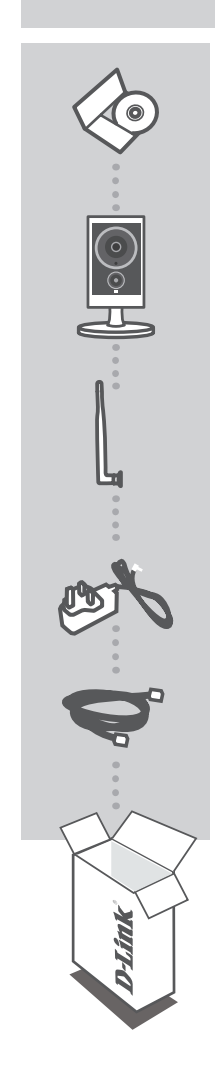

#### УСТАНОВОЧНЫЙ СД-ДИСК

СОДЕРЖИТ МАСТЕР УСТАНОВКИ И РУКОВОДСТВО ПОЛЬЗОВАТЕЛЯ

#### БЕСПРОВОДНАЯ НО CLOUD КАМЕРА ДЛЯ НАРУЖНОГО ИСПОЛЬЗОВАНИЯ DCS-2332L

AHTEHHA

**АДАПТЕР ПИТАНИЯ** АДАПТЕР

**ЕТНЕRNET-КАБЕЛЬ (САТ5 UTP)** ДЛЯ ПОДКЛЮЧЕНИЯ КАМЕРЫ К МАРШРУТИЗАТОРУ

Если что-либо из перечисленного отсутствует, пожалуйста, обратитесь к поставщику.

# СИСТЕМНЫЕ ТРЕБОВАНИЯ

- Компьютер с OC Microsoft Windows<sup>®</sup> 8/7/Vista/XP или Mac OC X 10.6 или выше
- CPU: 1,3 ГГц или более, RAM: не менее 128 МБ
- Internet Explorer 7, Firefox 12, Safari 4, Chrome 20 или выше с включенной поддержкой Java
- Сеть Ethernet 10/100 или беспроводная сеть 802.11g/n

# **УСТАНОВКА**

### Для пользователей Windows

#### Шаг 1:

Прикрепите антенну, входящую в комплект поставки DCS-2332L, к соответствующему разъему на боковой панели DCS-2332L.

#### Шаг 2:

Аккуратно снимите резиновый уплотнитель на задней панели DCS-2332L и используйте входящий в комплект поставки Ethernet-кабель, чтобы подключить DCS-2332L к сети.

#### Шаг 3:

Подключите адаптер питания к DCS-2332L, затем к розетке или сетевому фильтру. Индикатор Power загорится зеленым светом, свидетельствуя о корректной подаче питания.

#### Шаг 4:

Вставьте установочный CD-диск в привод CD-ROM. Если функция автоматического запуска не сработала, зайдите в Пуск > Выполнить. В открывшемся окне введите D:\setup.exe (где D: - это буква привода CD-ROM) и нажмите OK. После появления экрана автоматического автозапуска, нажмите Set up your Cloud Camera (Установить камеру Cloud) и выполните инструкции на экране.

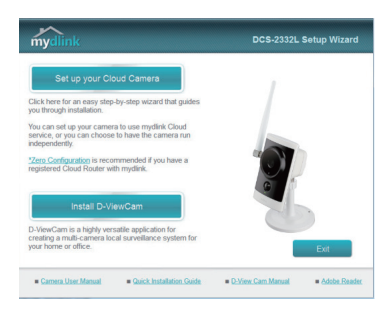

#### Шаг 5:

После завершения настройки DCS-2332L можно отсоединить Ethernet-кабель и вновь аккуратно установить резиновый уплотнитель.

# **УСТАНОВКА**

## Для пользователей МАС

Вставьте установочный CD-диск в дисковод. На рабочем столе компьютера, откройте окно дисковода и двойным нажатием запустите файл **SetupWizard** (Мастер установки).

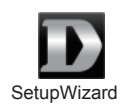

Через 20-30 секунд откроется Мастер, который содержит пошаговые инструкции по установке: от подключения до настройки камеры и регистрации учетной записи в mydlink.

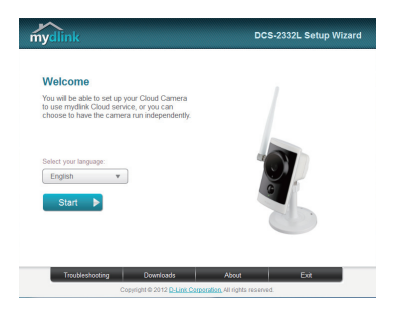

# ПОРТАЛ mydlink

После регистрации камеры DCS-2332L в учетной записи mydlink, с помощью Мастера установки можно получить удаленный доступ к камере на web-сайте www.mydlink.com. После входа на сайт mydlink Вы увидите следующее:

#### Шаг 1:

Откройте Internet Explorer и зайдите на http://www.mydlink.com, затем войдите в свою учетную запись mydlink.

#### Шаг 2:

Выберите свою камеру из списка устройств. Далее в окне просмотра в реальном времени (Live View) появится изображение с выбранной Вами камеры.

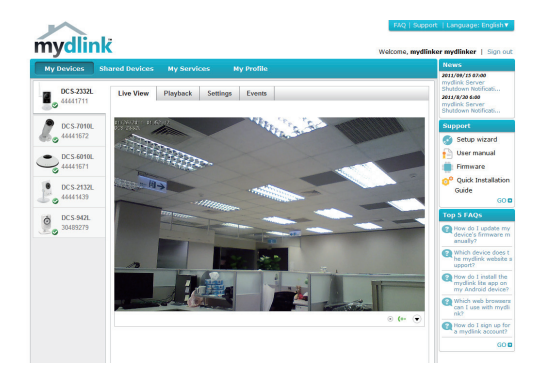

# ТЕХНИЧЕСКАЯ ПОДДЕРЖКА

Обновления программного обеспечения и документация доступны на Интернет-сайте D-Link. D-Link предоставляет бесплатную поддержку для клиентов в течение гарантийного срока.

Клиенты могут обратиться в группу технической поддержки D-Link по телефону или через Интернет.

### Техническая поддержка D-Link:

+7(495) 744-00-99

### Техническая поддержка через Интернет

http://www.dlink.ru e-mail: support@dlink.ru

### ОФИСЫ

#### Украина.

04080 г. Киев, ул. Межигорская, 87-А, офис 18 Тел.: +38 (044) 545-64-40 E-mail: kiev@dlink.ru

#### Беларусь

220114. г. Минск. проспект Независимости. 169. БЦ "ХХІ Век" Тел.: +375(17) 218-13-65 E-mail: minsk@dlink.ru

#### Казахстан,

050008. г. Алматы. ул. Курмангазы. дом 143 (уг. Муканова) Тел./факс: +7 727 378-55-90 E-mail: almaty@dlink.ru

#### Узбекистан

100015, г.Ташкент, ул. Нукусская, 89 Тел./Факс: +998 (71) 120-3770, 150-2646 E-mail: tashkent@dlink.ru

#### Армения

0038, г. Ереван, ул. Абеляна, 6/1, 4 этаж Тел./Факс: + 374 (10) 398-667 E-mail: erevan@dlink.ru

### Грузия

0162, г. Тбилиси, проспект Чавчавадзе 74. 10 этаж Тел./Факс: + 995 (32) 244-563

#### Lietuva

09120. Vilnius. Žirmūnu 139-303 Tel./faks. +370 (5) 236-3629 E-mail: info@dlink.lt

#### Eesti

Peterburi tee 46-205 11415. Tallinn. Eesti . Susi Bürookeskus tel +372 613 9771 e-mail: info@dlink.ee

### Latvija

Mazā nometņu 45/53 (ieeja no Nāras ielas) LV-1002, Rīga tel.: +371 6 7618703 +371 6 7618703 e-pasts: info@dlink.lv